# **Coupa Supplier Portal:** Quick Reference Guide – For Suppliers

11/3/2020

### **Overview**

- What is the Coupa Supplier Portal?
- Getting Started
- Navigation
  - Home Screen
  - Public Profile
  - Purchase Orders
  - Invoices
  - <u>Setup Admin</u>
  - <u>Account Settings</u>
  - <u>Getting Help</u>

### What is the Coupa Supplier Portal?

- The Coupa Supplier Portal (CSP) is a free tool for suppliers to easily conduct business with UPS, using Coupa.
- Suppliers have the ability to manage various content and settings via the CSP, such as:
  - Managing/updating company profile information
  - Viewing purchase orders
  - Sending invoices
- The easiest way to get set up to use the CSP is to send an e-mail to supplyline@ups.com and request an invitation.
- Once you accept the invitation and register, you'll be automatically connected to UPS.

# **Getting Started – Invitation or Self Registration**

#### **Invitation from UPS**

- Users will receive an e-mail from our Coupa system with a unique link to join the Coupa Supplier Portal.
- Click the link in the email to be directed to the CSP and register your account.
- Save https://supplier.coupahost.com/ as a favorites link for quick access, to return to the site.

### **Self-Registration**

- Register at: https://supplier.coupahost.com/
- Once registered, users will appear as "Linked" in Coupa. An e-mail, with the subject line "Coupa ID," containing the e-mail address used to register, should be sent to supplyline@ups.com.
- Users already on the CSP with another Coupa customer can send the previously used CSP email address to our Supplier Enablement team and they'll do the rest.

| Register                           | Log In                                   |
|------------------------------------|------------------------------------------|
| New to Coupa? Create Your Account. | Welcome back!                            |
| First Name                         | * Email Address hotis@theshelbygroup.com |
| Last Name                          | * Password                               |
| Company                            | Log In                                   |
| * Email                            | Forgot Your Password?                    |
| Register                           |                                          |

Proprietary and Confidential: This presentation may not be used or disclosed to other than employees or customers, unless expressly authorized by UPS. © 2020 United Parcel Service of America, Inc. UPS, the UPS brandmark, and the color brown are trademarks of United Parcel Service of America, Inc. All rights reserved. COUPA is a registered trademark owned by Coupa Software Incorporated. Used with permission.

## **Invitation and Welcome**

 Click on the link in the emailed invitation and Coupa will display this welcome window to register on the CSP.

 Start by entering and confirming a password and acknowledging acceptance of the Privacy Policy and Terms of Use.

|                                                                                                    | COUPA'S PRIVACY POLICY                                                                                                    |
|----------------------------------------------------------------------------------------------------|----------------------------------------------------------------------------------------------------|
| <b>⇔coupa</b>                                                                                                    | Coupa is committed to protecting and respecting your privacy. In this privacy policy ("Privacy Policy"), we explain how Coupa collects, uses, discloses and protects the Personal Information you submit to us, including, for example, when accessing and using Coupa websites or applicit a first a devices.                                                  |
| Create your business account<br>UPS is using Coupa to transact electronically and communicate with you. We'll walk you through a quick and easy setup of | appying for job otterings.<br>Our Privacy Policy has been drafted to comply with applicable data privacy laws, in particular, the EU General Data Protection Regulation<br>("GDPR"). If the GDPR does not apply to you, not all terms of this Privacy Policy may be relevant to you. To learn more about our approach to<br>GDPR compliance, please click here. |
| Email BellCorp1818@gmail.com                                                                                                    |                                                                                                    |
| Password Use at least 8 characters and include a number and a letter.                                                                                    |                                                                                                    |
| Password Confirmation I accept the Privacy Policy and the Terms of Use. Get Started                                                                      | COUPA OPEN BUSINESS<br>NETWORK TERMS OF USE                                                                                                    |
| Having an issue with signup?<br>Forward this to someone                                                                                                  |                                                                                                    |
|                                                                                                    | Last Updated: August 20, 2020<br>Archive<br>Welcome to the Coupa Open Business Network. These Terms of Use govern your ('You" or 'Your')                                                                                                    |

by Coupa Software, Inc., including its subsidiaries and affiliates ("Coupa")

### **Home Screen**

 Use the navigation bar to review and acknowledge orders or submit invoices.

 Accessing transactions with these tabs provides users with real-time status updates on orders and invoices with UPS.

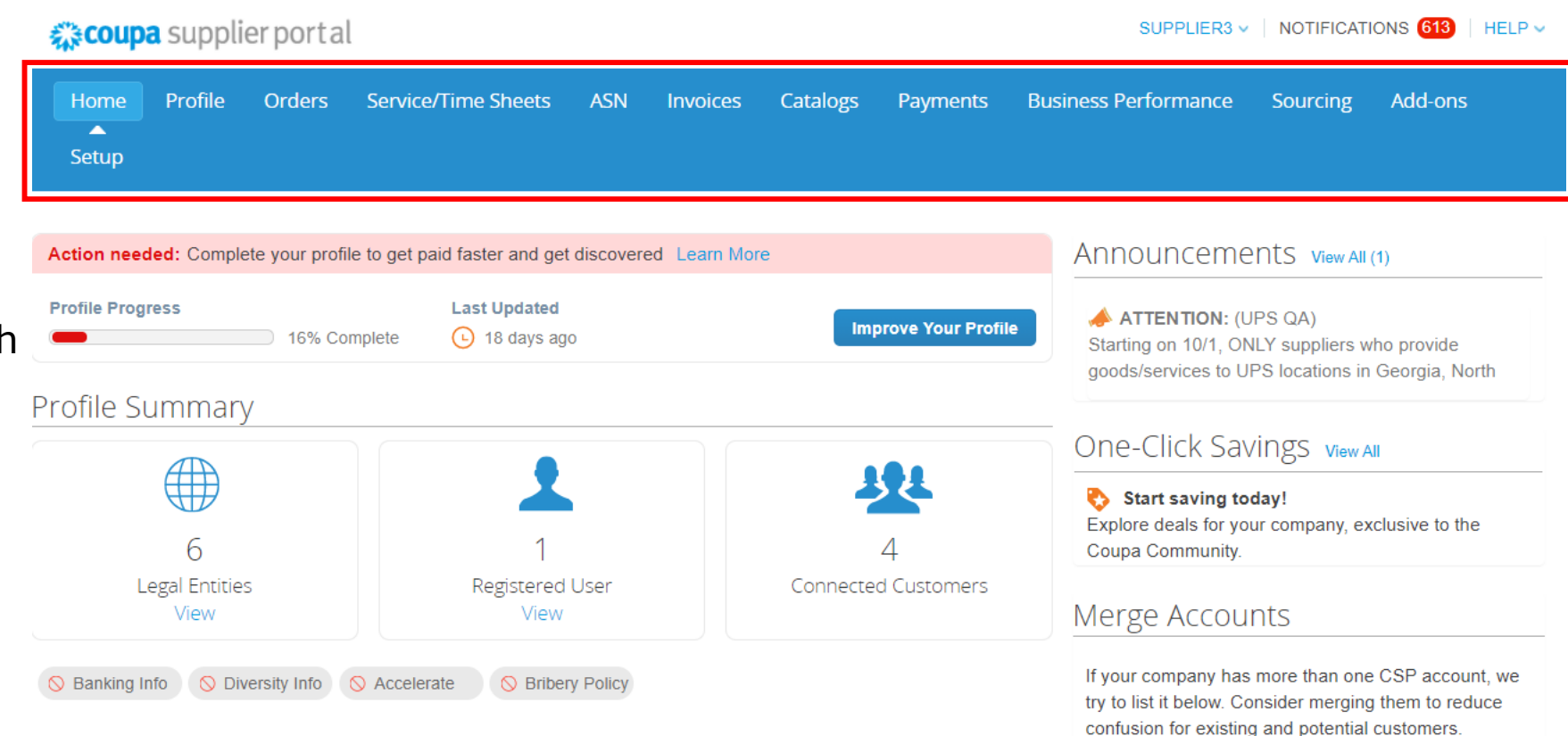

# **Public Profile**

- Users can configure their profile/account and administer connection through the CSP.
- There is a *Profile* link on the home page that will take users to their public profile.
- Users can click the *Profile* button on the navigation bar or the *Improve Your Profile* button to update/edit their profile.

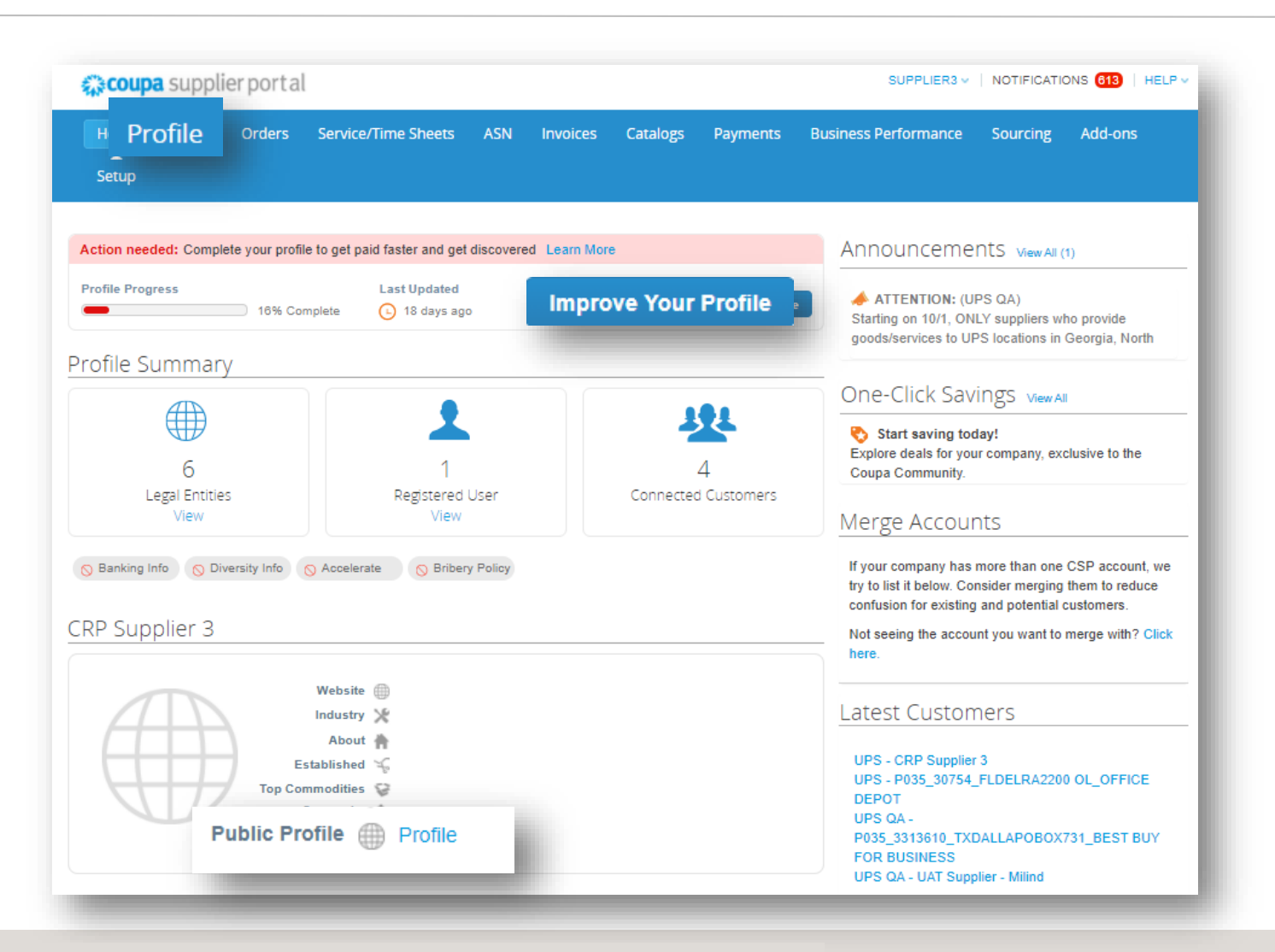

### **Purchase Orders**

- View purchase orders (POs) by clicking the Orders button in the navigation bar. This will provide a summary of all POs from UPS.
- Clicking on the *blue PO numbers* will open another screen and allow users to view the entire PO.

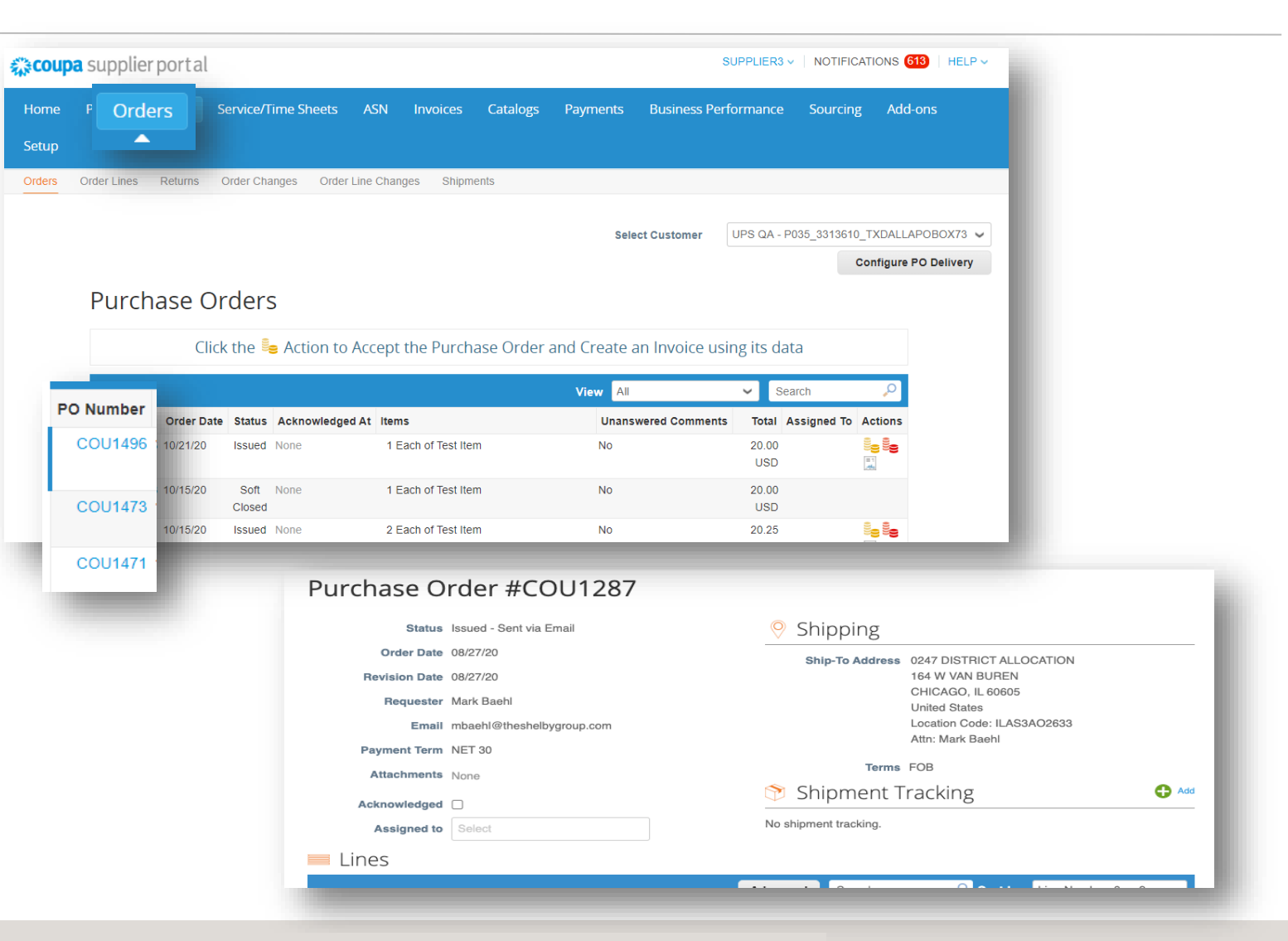

Proprietary and Confidential: This presentation may not be used or disclosed to other than employees or customers, unless expressly authorized by UPS. © 2020 United Parcel Service of America, Inc. UPS, the UPS brandmark, and the color brown are trademarks of United Parcel Service of America, Inc. All rights reserved. COUPA is a registered trademark owned by Coupa Software Incorporated. Used with permission.

### Invoices

- Create an invoice by clicking the Gold Coin Icon in the *Purchase Orders* view.
- Clicking on the yellow "Coins" under the Actions column will start the invoice process for that particular PO. The red "Coins" are used to submit a credit memo.
- Invoices can also be created from an open purchase order, by clicking the *Create Invoice* button, below the Lines section.

#### Purchase Orders

#### Instructions From Customer

{Example text - this is set on your Company Information setup page and will be displayed for CSP and SAN suppliers on the Purchase Order list page}

#### Click the 📒 Action to Invoice from a Purchase Order

| PON      | Number         | Order Date               | Status | Acknowled | lged At      | Items              |                    |       | U                | nanswered Com                         | ments | Total | Act |
|----------|----------------|--------------------------|--------|-----------|--------------|--------------------|--------------------|-------|------------------|---------------------------------------|-------|-------|-----|
| nT       | F000295        | 03/21/19                 | Issued | None      |              | 1 Each of C        | hocolate C         | Cake  | N                | 0                                     |       | 50.00 | 8   |
| Lin      | es             |                          |        |           |              |                    |                    |       |                  |                                       | 1     |       |     |
|          |                |                          |        |           | Adv          | vanced Searc       | h                  | 🔎 Sor | t by Line N      | Number: $0 \rightarrow 9  \checkmark$ | 1     |       |     |
| Tyj<br>€ | pe Iten        | <b>n</b><br>ocolate Cake |        | Qty<br>1  | Unit<br>Each | <b>Price</b> 50.00 | <b>Total</b> 50.00 |       |                  | Invoiced<br>0.00                      |       |       |     |
| P        | art Numbe      | er                       |        |           |              |                    |                    |       |                  |                                       | L     |       |     |
| page     | 15   <b>45</b> | 90                       |        |           |              |                    |                    |       |                  |                                       | U.    |       |     |
|          |                |                          |        |           |              |                    |                    | Total | <b>50.00</b> USE | )                                     |       |       |     |
|          |                |                          |        |           |              |                    |                    |       |                  |                                       |       |       |     |

### Invoices

- Clicking the *Invoices* button, on the navigation bar, will display a list of invoices.
- The list view can be filtered, using the dropdown menu (1) or by searching for a particular invoice (2).
- While in draft form, use the pencil or the red "X", under the Actions column, to edit or delete invoices respectively.
- Open any specific invoice or its associated purchase order by clicking on the appropriate blue hyperlink.

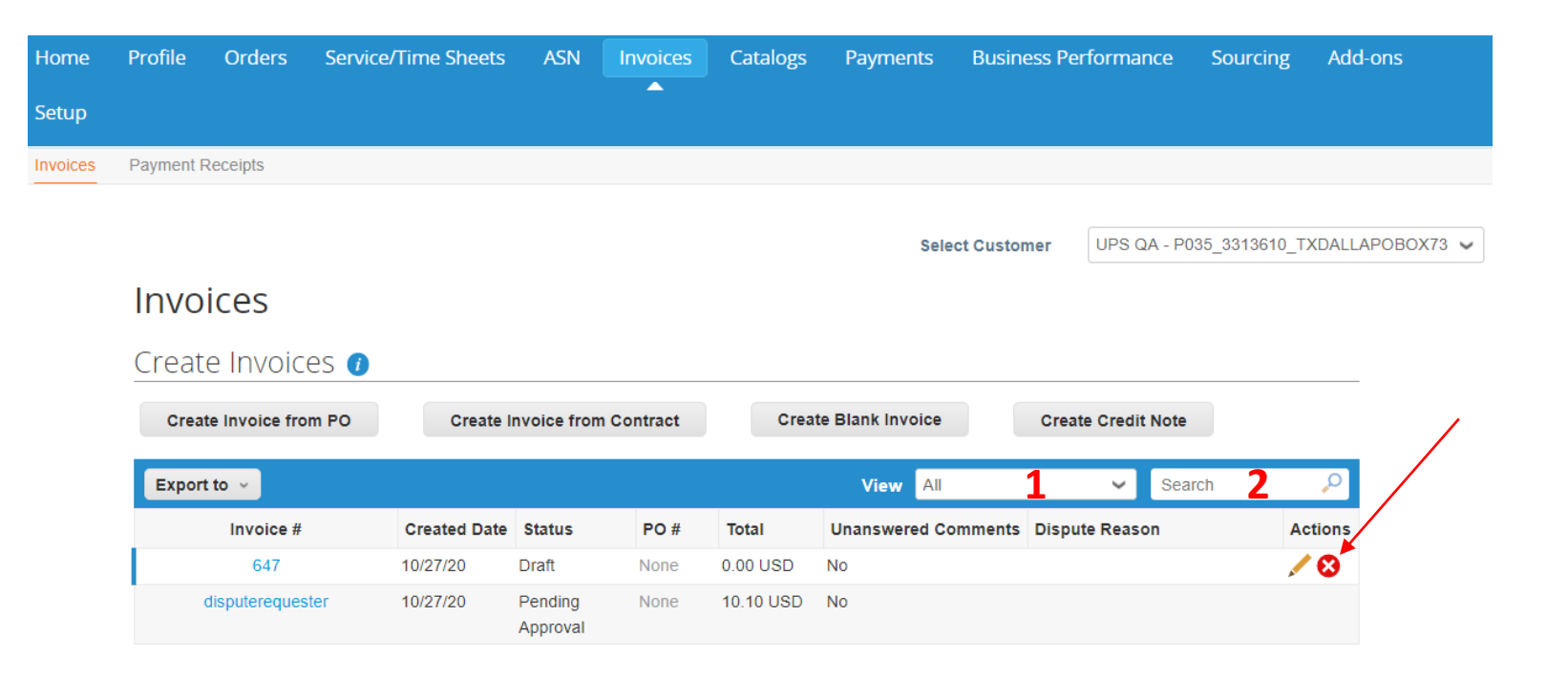

NOTE: The payment terms and/or payment due date are not visible in the CSP.

Proprietary and Confidential: This presentation may not be used or disclosed to other than employees or customers, unless expressly authorized by UPS. © 2020 United Parcel Service of America, Inc. UPS, the UPS brandmark, and the color brown are trademarks of United Parcel Service of America, Inc. All rights reserved. COUPA is a registered trademark owned by Coupa Software incorporated. Used with permission.

# **Invoice Requirements**

- Enter all information into the required fields, before submitting an invoice.
- Some required fields may be automatically populated, depending on how the invoice was created.
- Required fields are marked with a red asterisk\*.

| eneral Info    | 0                          |   | From                   |                                                                                                    |  |
|----------------|----------------------------|---|------------------------|----------------------------------------------------------------------------------------------------|--|
| * Invoice #    | 123                        | 0 | * Supplier             | Bell Corp                                                                                                    |  |
| * Invoice Date | 08/27/20                   |   | * Invoice From Address | No address selected                                                                                             |  |
| Payment Term   | Net 45                     |   | * Remit-To Address     | No address selected                                                                                             |  |
| * Currency     | USD 🗸                      |   | * Ship From Address    | No address selected                                                                                             |  |
| Status         | Draft                      |   | ⊘ To                   |                                                                                                    |  |
| Image Scan     | Choose File No file chosen |   | Customer               | UPS                                                                                                    |  |
| Supplier Note  |                            |   | Bill To Address        | 0247 DISTRICT ALLOCATION-<br>ILAS3976047<br>0247 DISTRICT ALLOCATION                                            |  |
| Attachments    | Add File   URL   Text      |   |                        | 164 W VAN BUREN<br>CHICAGO, IL 60605<br>United States<br>Location Code: ILAS3AO2633                             |  |
|                |                            |   | Ship To Address        | 0247 DISTRICT ALLOCATION<br>164 W VAN BUREN<br>CHICAGO, IL 60605<br>United States<br>Location Code: ILAS3AO2633 |  |
|                |                            |   | Description            |                                                                                                    |  |
|                |                            |   |                        | Please provide an Invoice/Pay Authorization                                                                     |  |

# **Invoice Requirements (continued)**

 On invoices where the *Requester Name* and *Requester Email* fields are required, the information input should be that of the UPS employee who requested the goods or service.

| * Ship To Address | 0083 DISTRICT ALLOCATION 🔎<br>8315 NE AIRTRANS WAY<br>PORTLAND, OR 97218<br>United States<br>Location Code: ORAIRAO2651 |   |
|-------------------|----------------------------------------------------------------------------------------------------|---|
| * Requester Email | jsmith@ups.com                                                                                                    | ŀ |
| * Requester Name  | John Smith                                                                                                    | ŀ |
| Description       |                                                                                                    | l |
|                   | Please provide an Invoice/Pay Authorization description                                                                 |   |

# Setup - Admin

- Clicking Merge Requests will allow administrators to merge multiple CSP profiles within the same company. This can occur when one company has multiple divisions or customers using Coupa. This feature keeps them all together in the CSP.
- Clicking *Remit-To* allows administrators to add or change the company's remit-to address in the CSP. The remit-to address prepopulates in the required fields and is the address UPS has for the company in its Coupa supplier record.

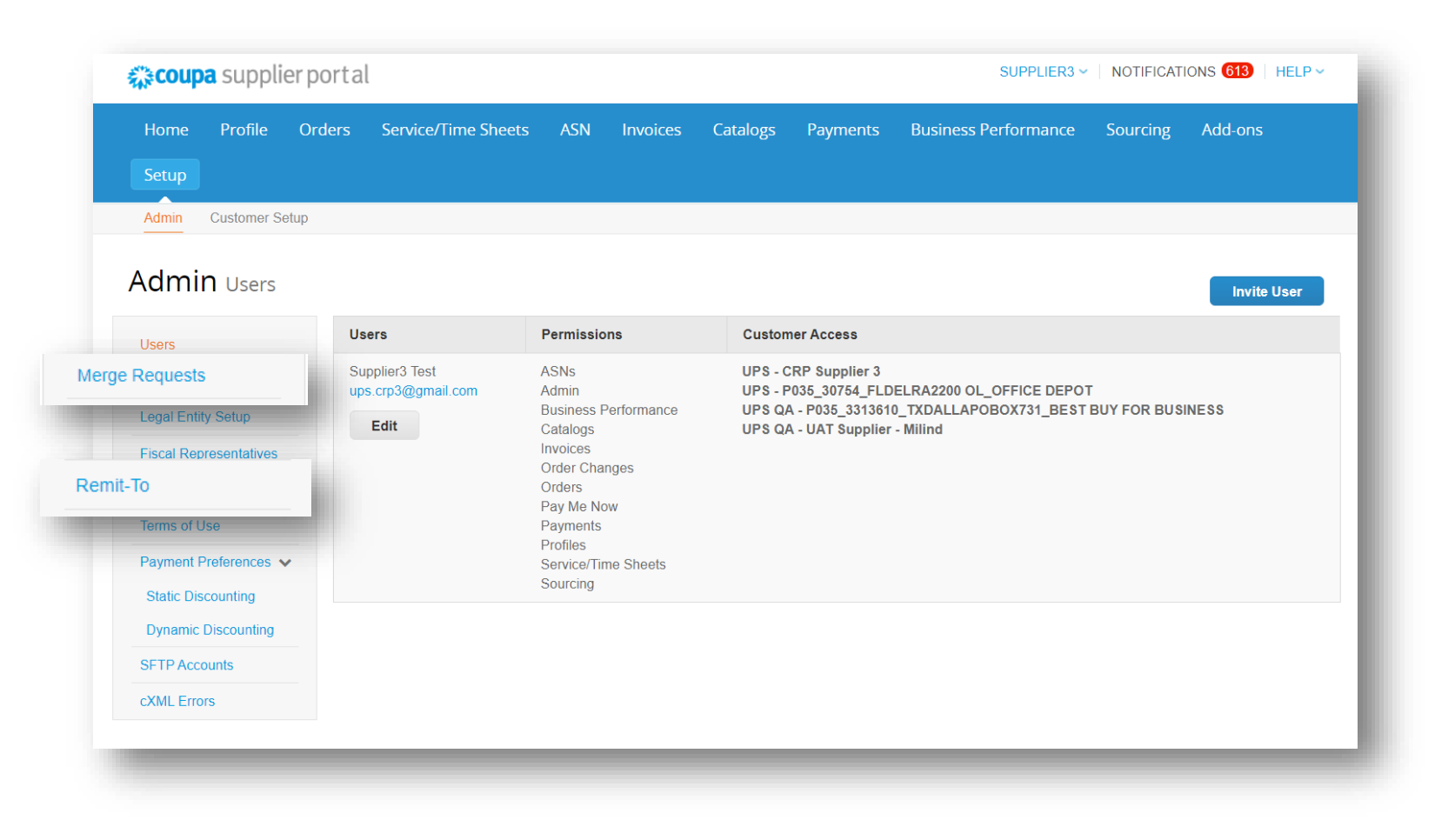

# **Account Settings**

- Selecting the Account Settings option from the dropdown menu, under their name (top right, above the navigation bar), will take users to a screen where their log-in information for the CSP can be changed.
- On this screen, users change their name, e-mail address, and password.
- Selecting the Log Out option from the dropdown menu, under their name (top right, above the navigation bar) will log users out of the CSP and return them to the log-in screen.

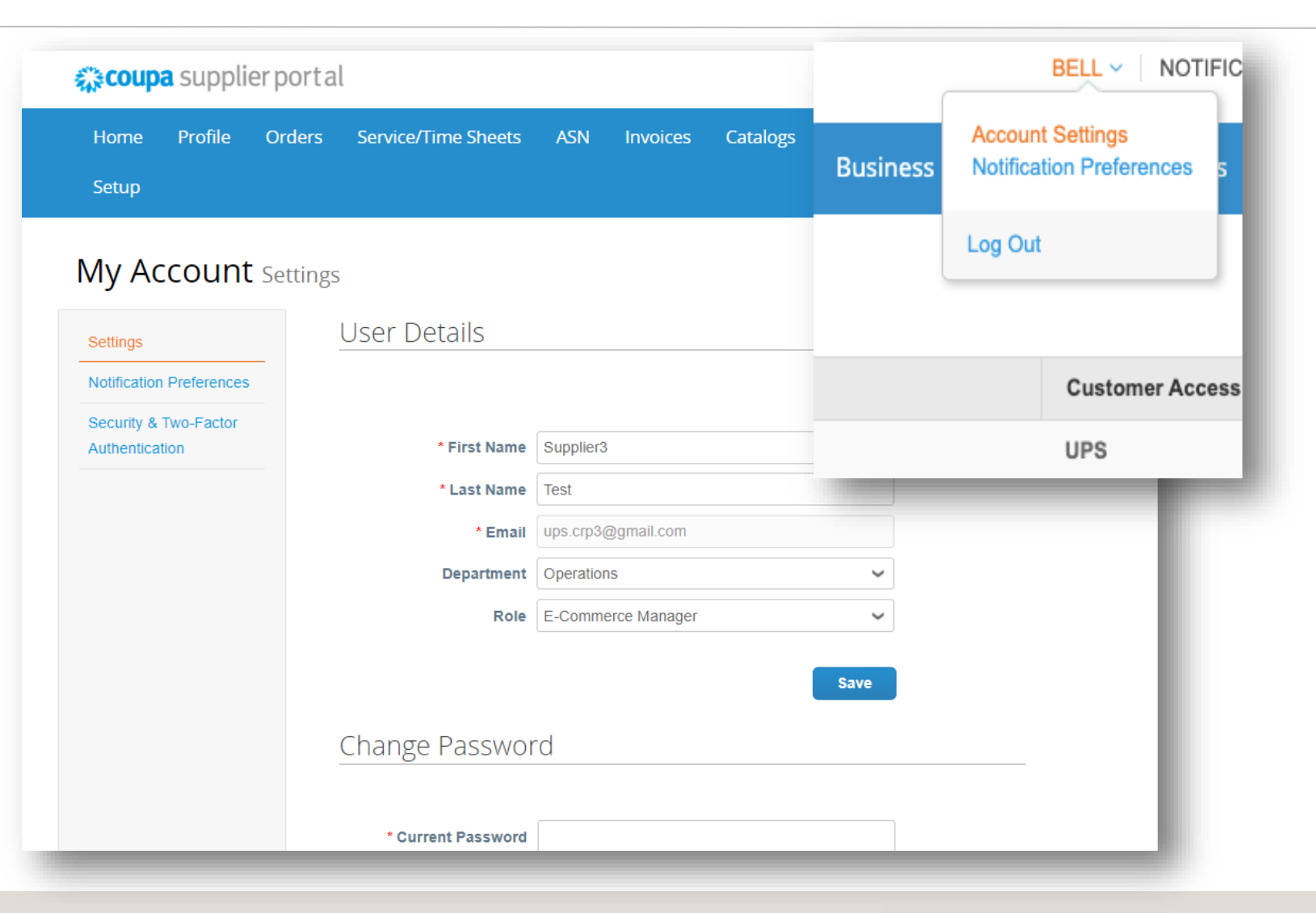

# **Getting Help**

- Choosing the Help Tour option from the Help drop down menu in the upper right corner will redirect users to the Coupa Supplier Portal Help pages.
- Still have questions?
   Need more help?
   Email
   supplyline@ups.com
   for additional
   assistance.

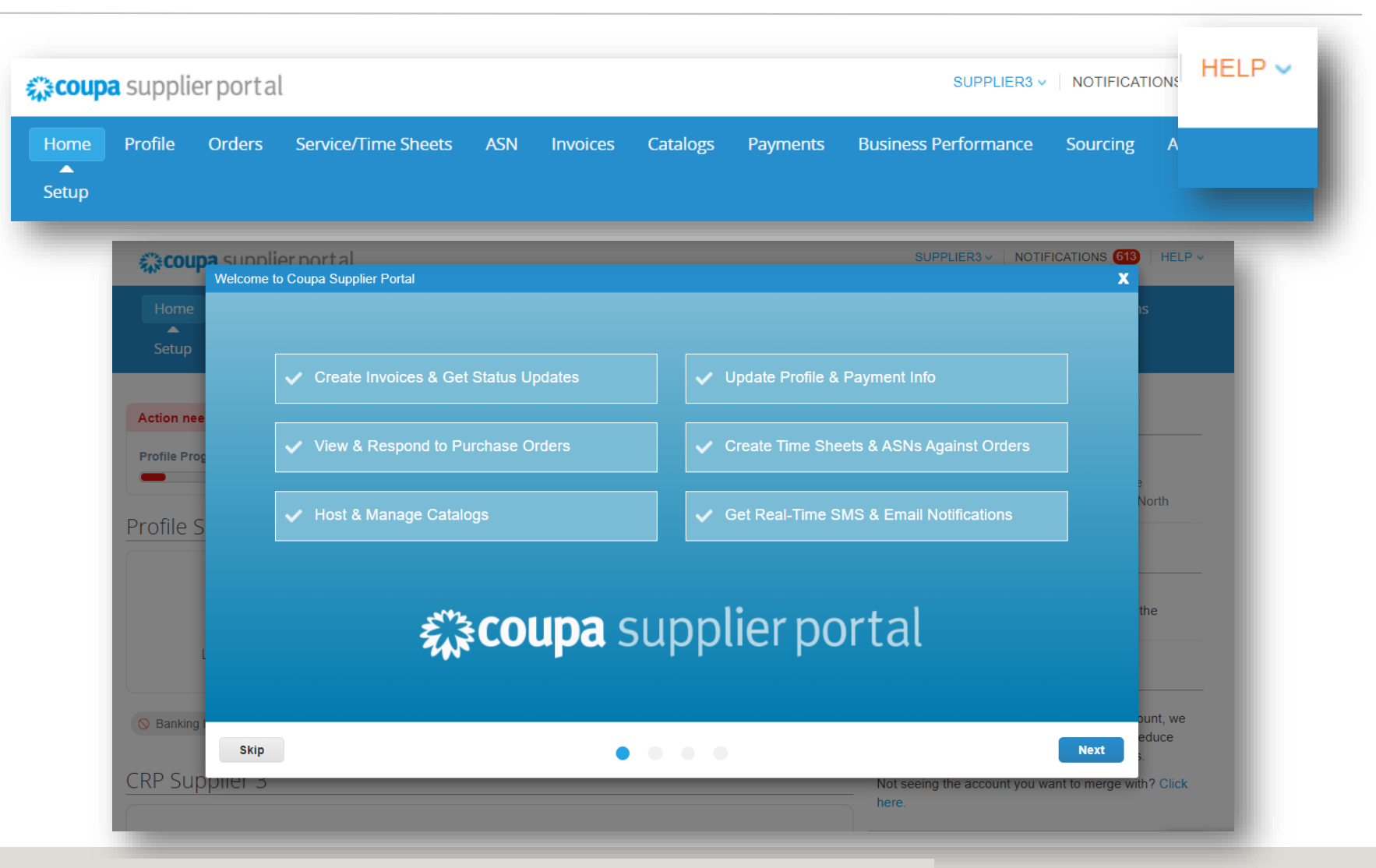

Proprietary and Confidential: This presentation may not be used or disclosed to other than employees or customers, unless expressly authorized by UPS.

© 2020 United Parcel Service of America, Inc. UPS, the UPS brandmark, and the color brown are trademarks of United Parcel Service of America, Inc. All rights reserved. COUPA is a registered trademark owned

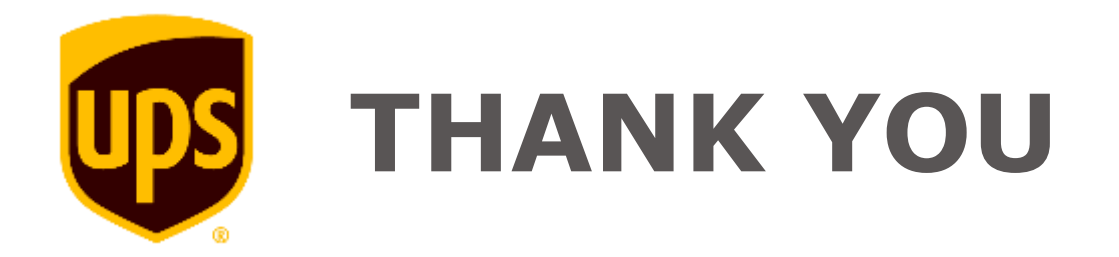